## Zmniejszanie drgań kamery

Po ustawieniu stabilizatora obrazu, można skutecznie zmniejszyć drgania kamery podczas nagrywania.

1 Otwórz monitor LCD i wybierz tryb filmu.

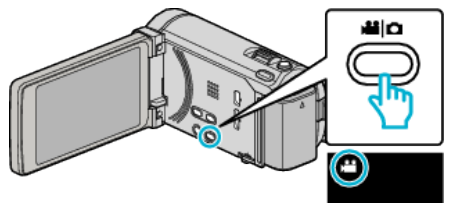

2 Puknij "MENU".

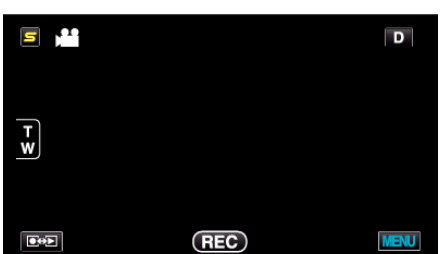

**3** Puknij "STAB. OBR." (stabilizator obrazu).

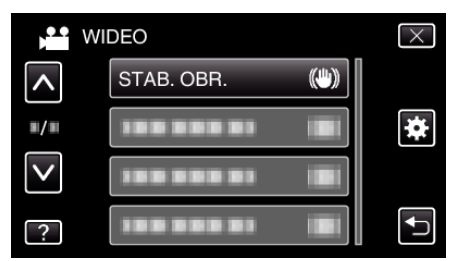

- Puknij ∧ lub ∨, aby przechodzić w górę lub w dół i dokonywać kolejnych wyborów.
- Puknij X, aby wyjść z menu.
- Puknij 🗂, aby powrócić do poprzedniego ekranu.
- **4** Puknij potrzebne ustawienie.

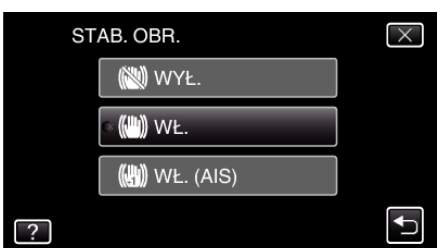

| Ustawienie      | Szczegóły                                                                                                    |
|-----------------|----------------------------------------------------------------------------------------------------|
| 👹 WYŁ.          | Dezaktywuje stabilizator obrazu.                                                                                                    |
| <b>(11)</b> WŁ. | Zmniejsza drgania kamery podczas<br>nagrywania w normalnych warunkach.                                                                                              |
| (h) WŁ. (AIS)   | Zmniejsza drgania kamery znacznie bardziej<br>przy maksymalnie szerokim kącie w czasie<br>robienia ujęć jasnych scen.<br>Tylko w ujęciach szerokokątowych (ok. 5x). |

## Ustawianie trybu wzmocnionego AIS

Obszar korekcji w trybie wzmocnionego AIS jest większy niż w trybie AIS. Drgania kamery można skuteczniej zmniejszać, nawet jeśli nagrywanie jest wykonywane z zoomem z szerokim kątem lub teleobiektywem bądź podczas przemieszczania sie wraz z obiektem.

- Ustawianie trybu Enhanced AIS.
  - 1 Przypisz opcję "STAB. OBR." do przycisku USER.
  - 2 Naciśnij i przytrzymaj przycisk USER.
- Tryb Enhanced AIS został ustawiony i jest wyświetlany symbol (), Po zwolnieniu przycisku tryb ten jest anulowany. Aby nagrywać w trybie Enhanced AIS naciśnij przycisk nagrywania u jednocześnie naciskaj przycisk USER. Po zatrzymaniu nagrywania tryb ten jest anulowany.

## UWAGA : -

- Podczas filmowania obiektu, który się wolno porusza zaleca się ustawienie stabilizatora obrazu ma "WYŁ." i ustawić urządzenie na statywie.
- Pełna stabilizacja może być niemożliwa, szczególnie przy silnych drganiach.
- Ustawienie to jest skuteczne tylko w przypadku nagrywania filmów.